# **UNIVERSITY** oF TARTU

#### Ruumi sisenemisel

Arvuti unest äratamiseks tuleb liigutada hiirt või vajutada klaviatuuril mõnda klahvi. Ekraanide sisselülitamise jaoks tuleb **Samsungi** puldist vasakpoolset ülemist punast nuppu <sup>U</sup> vajutada.

Arvutisse logimiseks on kaks võimalust:

- 1. Oma Tartu Ülikooli kasutajatunnusega
- 2. Kui ei ole oma kasutajatunnust, siis üldise kasutajana:

Kasutajanimi: kasutaja

Parool: (parooli rida jätta tühjaks)

#### Sülearvutist pildi jagamine ekraanidesse

Seadmeid saab ekraanidega ühendada kahel viisil.

- Lauas oleva Bachmanni pesas on kaks HDMI sisendit. Üks vasaku ning üks parema ekraani jaoks. Seadme ühendamisel toimub sisendivahetus automaatselt. Vajaminevad kaablid/üleminekud leiab ekraanide all olevast kapist.
- 2. Juhtmeta ühendamisel avada lokaalse arvuti töölaualt rakendus nimega "Connect". Ühendataval seadmel peab Wi-Fi olema sisse lülitatud.
  - Windowsi seadmest vajutada 💐 + K ning valida K1IT-Y17-219.
  - Androidi seadmest otsida K1IT-Y17-219 läbi sisseehitatud "Cast" funktsionaalsuse.
  - Apple seadmetega ei ole juhtmevaba ühendamine võimalik.

### Muu informatsioon

- Kaamera eelseadistatud vaate aktiveerimiseks vajutada Polycomi puldist nuppu "1".
- Lauas olevate Bachmanni pesadest on võimalik ühendada kaabliga internet. Kaablid asuvad ekraanide all olevas kapis.
- Ruumist lahkudes tuleb juhtarvutist **välja logida**, arvutit mitte välja lülitada.

Arvuti kasutamisega seotud probleemide korral aitab tööpäeviti 8-17 ülikooli arvutiabi telefonil 737 5500 (lühinumber: 5500) või e-posti aadressil <u>arvutiabi@ut.ee</u>

## Entering the room

Waking the computer requires moving mouse or pressing a key on the keyboard. To turn on screens, press upper-left red button 0 on **Samsung** remote.

There are two options for logging in to the computer:

- 1. Using your University of Tartu username and password
- 2. If you don't have an account with the University of Tartu, use:

Username: kasutaja

Password: (leave empty)

## Presenting from laptop to screens

There are two ways connecting to screens.

- 1. Two **HDMI** inputs can be found in Bachmann sockets in the table. One for left, one for right screen. Connecting device using HDMI will switch sources automatically. Cables/adapters can be found in the cupboard below screens.
- 2. Connecting **wirelessly** requires "Connect" app to be opened in **local** computer which can be found in desktop. **Wi-Fi** must be enabled in device you are connecting from.
  - From Windows device, press 💐 + K and select K1IT-Y17-219.
  - Connecting from **Android** can be done using built-in "Cast" feature, connect to K1IT-Y17-219.
  - Apple devices are not supported by this method.

### Other information

- Activating camera preset can be done using Polycom remote by pressing "1".
- It's possible to get wired internet connection from Bachmann sockets. Cables are found in the cupboard.
- When leaving room, you should only **log out** from local computer, leaving it running.

If you encounter any issues while using the computer, please call technical support on the number +372 737 5500 (internal number: 5500) between 8-17 or send an e-mail to <u>arvutiabi@ut.ee</u>.